## **Conservazione Protocolli**

Dal menù  $\rightarrow$  Protocollo  $\rightarrow$  Conservazione  $\rightarrow$  Conservazione Protocolli si apre la schermata *Gestione Conservazione*.

Impostare gli estremi delle date o dei numeri di protocollo che si vogliono mandare in conservazione e cliccare **Elenca**.

| onservazione 🗙 |               |                |
|----------------|---------------|----------------|
|                |               |                |
| utti 💌         |               | Svuota Ricerca |
|                | A Numero      |                |
| 018            |               |                |
|                | Alla Data 🛛 🔤 | Elenca         |
| utti 💌         |               |                |
| utti 🔹         |               |                |
|                |               |                |
|                |               | Scarica Log    |
| ))<br>(U       | nservazione   | nservazione *  |

Il campo Anno è già compilato con l'anno corrente.

Dai campi *Tipo Protocollo, Stato Versamenti* e *Stato Conservazione* è possibile limitare la ricerca. Si consiglia di impostare intervalli di tempo molto brevi (4-5 giorni) per evitare che venga scaricata una grande quantità di dati, con conseguente rallentamento del lavoro.

| Elenc | o COnserva | azioni |                      |                             |                            |           |                     |                        |  |
|-------|------------|--------|----------------------|-----------------------------|----------------------------|-----------|---------------------|------------------------|--|
| Тіро  | Anno       | Numero | Oggetto              | Data Ultima<br>Trasmissione | Ora Ultima<br>Trasmissione | Tentativi | Stato<br>Versamento | Stato<br>Conservazione |  |
| А     | 2018       | 000216 | TEST                 |                             |                            | 0         |                     |                        |  |
| Р     | 2018       | 000215 | PROVA                |                             |                            | 0         | $\bigcirc$          |                        |  |
| Р     | 2018       | 000214 | PROVA SENZA ALLEGATI |                             |                            | 0         | $\bigcirc$          |                        |  |
| Р     | 2018       | 000213 | OGGETTO DI TEST      |                             |                            | 0         |                     |                        |  |
| Р     | 2018       | 000212 | OGGETTO DI TEST      |                             |                            | 0         |                     |                        |  |
| P     | 2018       | 000211 | TEST MAIL            |                             |                            | 0         |                     |                        |  |
| Р     | 2018       | 000210 | oggetto di test      |                             |                            | 0         |                     |                        |  |
| Р     | 2018       | 000209 | oggetto di test      |                             |                            | 0         |                     |                        |  |
| Р     | 2018       | 000208 | oggetto di test      |                             |                            | 0         |                     |                        |  |
| A     | 2018       | 000207 | Oggetto di prova     |                             |                            | 0         | 0                   |                        |  |
| A     | 2018       | 000206 | Oggetto di prova     |                             |                            | 0         | 0                   |                        |  |
| A     | 2018       | 000205 | OGGETTO DI PROVA     |                             |                            | 0         |                     |                        |  |
| A     | 2018       | 000204 | Oggetto di prova     |                             |                            | 0         | 0                   |                        |  |
| A     | 2018       | 000203 | Oggetto di prova     |                             |                            | 0         | 0                   |                        |  |
| A     | 2018       | 000202 | Oggetto di prova     |                             |                            | 0         | 0                   |                        |  |
| A     | 2018       | 000201 | Oggetto di prova     |                             |                            | 0         | 0                   |                        |  |
| A     | 2018       | 000200 | Oggetto di prova     |                             |                            | 0         | 0                   |                        |  |
| A     | 2018       | 000199 | Oggetto di prova     |                             |                            | 0         | 0                   |                        |  |
| A     | 2018       | 000198 | Oggetto di prova     |                             |                            | 0         | 0                   |                        |  |

La conservazione dei protocolli si svolge in due passaggi:

- il versamento al Polo di conservazione;
- la conservazione vera e propria, dopo la verifica dei documenti versati.

Selezionare un protocollo alla volta, aprire Menu Funzioni e cliccare Riversa in Conservazione.

Last update: 2018/07/03 guide:protocollo:conservazione\_protocolli https://wiki.nuvolaitalsoft.it/doku.php?id=guide:protocollo:conservazione\_protocolli&rev=1530604818 07:00

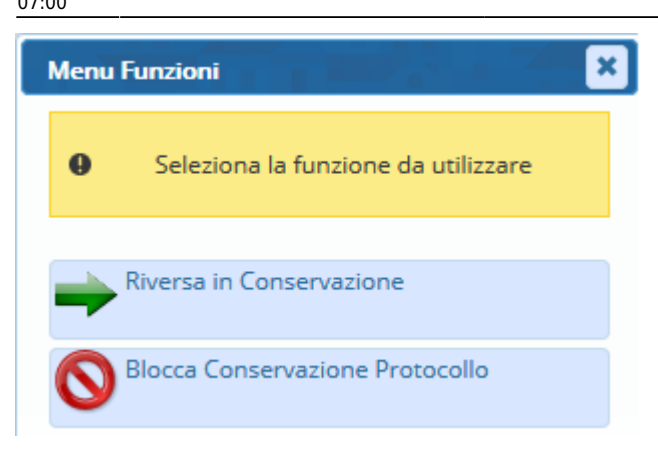

Nella colonna *Stato Versamento* comparirà un cerchietto colorato, in base all'esito del versamento. Se non sono presenti anomalie e il protocollo è stato versato, il cerchietto sarà di colore verde.

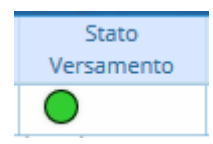

Se ci sono anomalie, il colore del cerchietto indica il tipo di problema:

- 🔍 non versato
- 🖲 errore in versamento
- 🔘 versato con anomalie
- O protocollo variato
- O protocollo non conservabile
- 🔘 protocollo bloccato.

Dopo aver versato il protocollo, cliccare sul simbolo della lentina. Si aprirà una nuova finestra; cliccare il tasto in corrispondenza della voce **RDV** per mandare il protocollo in conservazione. Nella schermata compariranno data, ora e esito di tutti i tentativi di invio fatti.

| Conservazioni |          |          |                                      |               |                   |     |
|---------------|----------|----------|--------------------------------------|---------------|-------------------|-----|
| Data 🗢        | Ora      | Esito    | UUID                                 | File<br>Esito | File<br>Richiesta | RDV |
| 20/06/2018    | 18:35:14 | POSITIVO | 94b9c7b8-ae56-42a0-9436-06a5bc260269 | - 5           | 1                 | R   |

Chiudendo la finestra e tornando alla schermata precedente, sarà presente un nuovo cerchietto colorato nella colonna *Stato Conservazione*, in corrispondenza del protocollo appena inviato. Anche in questo caso, il verde indica che l'operazione è andata a buon fine; il rosso indica che c'è stato un errore in fase di conservazione; il blu indica che il protocollo non è stato ancora verificato.

## 2025/04/19 09:09

| Stato         |
|---------------|
| Conservazione |
| •             |
| $\bigcirc$    |
|               |

From: https://wiki.nuvolaitalsoft.it/ - **wiki** 

Permanent link: https://wiki.nuvolaitalsoft.it/doku.php?id=guide:protocollo:conservazione\_protocolli&rev=1530604818

Last update: 2018/07/03 07:00

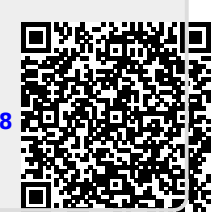